Zwart Audiovisual BV Zuidesch 4 9304TW Lieveren The Netherlands T: +31(0)505017340 F: +31(0)505012037 Mobile: +31(0)650590153 e-mail: info@zwart-av.nl http://www.zwart-av.nl

## PowerPoint Office 365 presentaties voor de BrightSign mediaplayers en Myeasychannel

Kies bij aanvang van uw PowerPoint ontwerp een beeldresolutie, die zo dicht mogelijk bij het gewenste presentatie model komt. De keuze wordt mede bepaald door de resolutie van het beeldscherm waarop uw presentatie vertoond zal worden.

We hebben hieronder twee van de meest voorkomende beeldmaten voor u uitgerekend. U kunt echter elke gewenste beeldmaat toepassen zoals bij een zone indeling op uw beeldscherm, waarbij o.a. ook staande beeldmaten worden gebruikt.

## Voorbeeld 1:

Uw presentatie wordt standaard in de BrightSign player of Myeasychannel weergegeven in een breedbeeld formaat met een resolutie van 1920 X 1080 pixels (Full HD). Omdat bij een standaard installatie van PowerPoint de dpi instelling op 96 dpi staat, is dit ons uitgangspunt. We hebben via een rekenformule de juiste instellingen naar centimeters omgerekend, omdat PowerPoint in deze extentie werkt.

## **Open PowerPoint**

Kies een lege template en klik op "Ontwerpen".

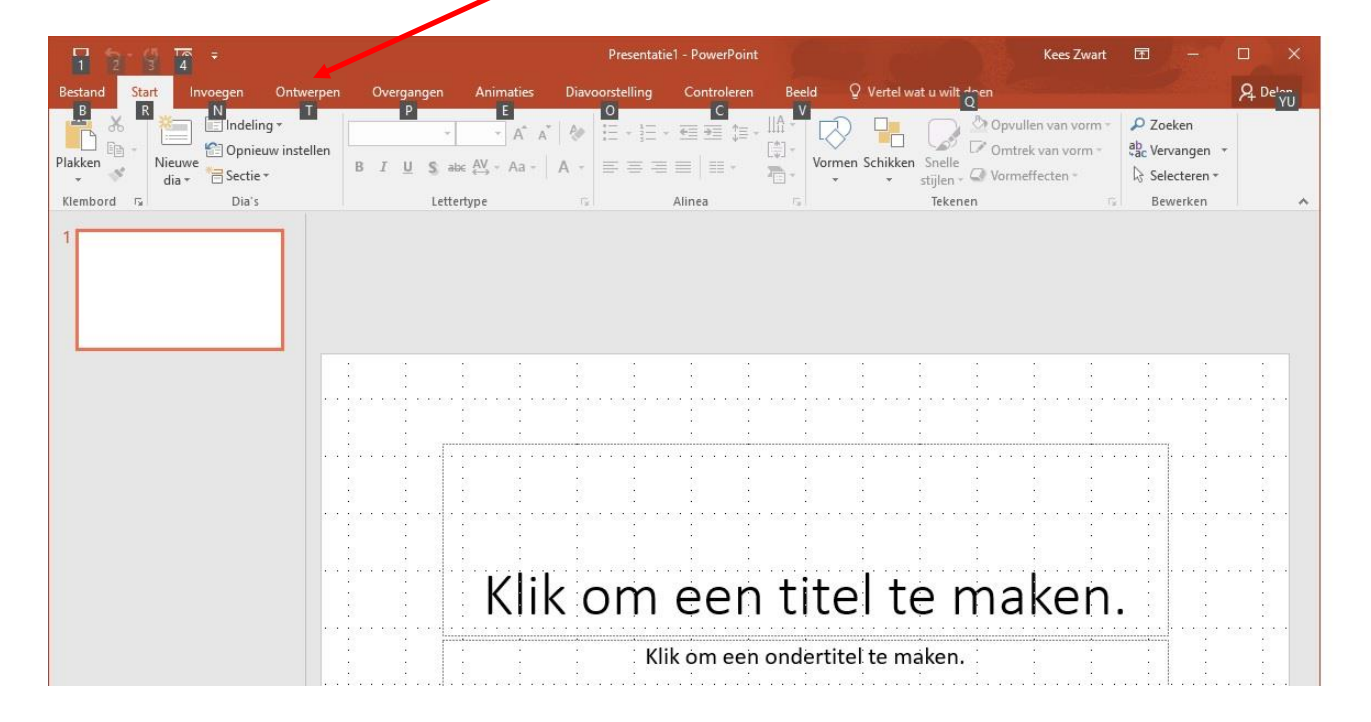

Zwart Audiovisual BV Zuidesch 4 9304TW Lieveren The Netherlands T: +31(0)505017340 F: +31(0)505012037 Mobile: +31(0)650590153 e-mail: info@zwart-av.nl http://www.zwart-av.nl

## Ga naar < Diagrootte aanpassen > en kies "Aangepaste diagrootte"

| ਂ ਗੂ ਹ⊦ ਾ ਜੀ  |          |           |                   | Presentatie1 - PowerPoint |                |             |       |                                                 | Kees Zwart 🖅 — 🗆 🗙 |                       |                  |         |   |
|---------------|----------|-----------|-------------------|---------------------------|----------------|-------------|-------|-------------------------------------------------|--------------------|-----------------------|------------------|---------|---|
| Bestand Start | Invoegen | Ontwerpen | Overgangen        | Animaties                 | Diavoorsetting | Controleren | Beeld | Q Vertel wat u                                  | ı wilt doen        |                       |                  | A Delen |   |
| Aa            | Aa       | Aa        | Aa                |                           |                |             |       |                                                 | Diagrootte A       | chtergrond<br>opmaken | Ontwerpideeën    |         |   |
|               | Th       | ema's     |                   |                           |                | Varianten   |       |                                                 | Aanpa              | issen                 | Ontwerper        | ^       | 6 |
| 1             |          |           | , 100 2<br>2003 1 | -<br>1                    |                |             |       | 2 v<br>10 10 10 10 10 10 10 10 10 10 10 10 10 1 | a<br>um ženo<br>N  |                       | z v<br>X, S<br>X |         |   |

De Popup <Pagina-instelling> wordt geopend.

| Pagina-instelling             | <u>? ×</u>                     |           |
|-------------------------------|--------------------------------|-----------|
| Diaformaat aanpassen aan:     | _ Afdrukstand                  | ОК        |
| Diavoorstelling (4:3)         | Dia's                          |           |
| Breedte:                      | C Staand                       | Annuleren |
| 25,4 🜻 cm                     |                                |           |
| Hoogte:                       | Notities band-outs overzicht a |           |
| 19,05 🛨 cm                    | • • • Staand                   |           |
| Dia's nummeren <u>v</u> anaf. |                                |           |
| 1 ≑                           |                                |           |
|                               |                                |           |

Verander de breedte en hoogte waarden:

#### Breedte: 50,8 cm

### Hoogte: 28,57 cm

Stel nu uw presentatie samen.

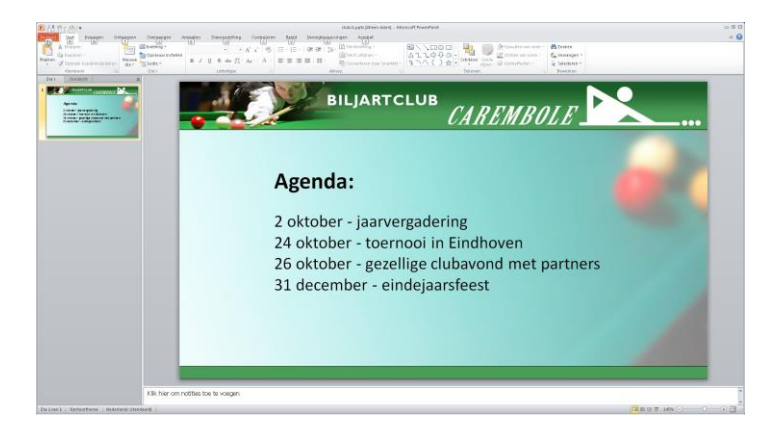

Zwart Audiovisual BV Zuidesch 4 9304TW Lieveren The Netherlands T: +31(0)505017340 F: +31(0)505012037 Mobile: +31(0)650590153 e-mail: info@zwart-av.nl http://www.zwart-av.nl

#### Exporteren (opslaan als):

De ontworpen dia(s) moeten nu worden opgeslagen (geëxporteerd) naar een aantal afbeeldingen. Dit kunt u doen in het PNG of JPG formaat. PNG heeft de voorkeur i.v.m. kleurdiepte en eventuele schaalbaarheid wat ten goed komt bij andere beeldververhoudingen (in- of uitzoomen bij geavanceerd gebruik in zones e.d.).

#### Ga naar **<Bestand>** en klik **<Opslaan als>** aan.

| ¢            |                                            | Presentatie1 - PowerPoint            | Kees Zwart ? — 🗆    |
|--------------|--------------------------------------------|--------------------------------------|---------------------|
| Info         | Opslaan als                                |                                      |                     |
| Nieuw        |                                            | 🛧 🥃 OneDrive - Persoonliik           |                     |
| Openen       | Kees.zwart@outlook.com                     | Voer hier de bestandsnaam in         |                     |
| Opslaan      | <ul> <li>OneDrive - Persoonliik</li> </ul> | JPEG-indeling (*.jpg)<br>Meer opties | 🔹 🕞 Opslaan         |
| Opsiaan als  | info@zwart-av.nl                           |                                      |                     |
| Geschiedenis | Deze pc                                    | Naam ↑                               | Gewijzigd op        |
| Afdrukken    | Locatie toevoegen                          | Documenten                           | 12/18/2015 11:27 AM |
| Delen        |                                            |                                      |                     |

Kies het bestandsformaat. In dit voorbeeld is gekozen voor opslaan als JPG.

Maak een keuze in de opslag van 1 specifieke dia of alle ontworpen dia's.

| Microsoft PowerPoir | ıt              |                             |                    | × |
|---------------------|-----------------|-----------------------------|--------------------|---|
| 👔 Wilt u elke       | dia in de prese | entatie exporteren of allee | en de huidige dia? |   |
| All <u>e</u> dia    | s               | Alleen huidige dia          | Annuleren          | 1 |

De dia's zijn nu opgeslagen in een beeldformaat van 1920 X 1080 pixels.

Opmerking:

als u kiest voor <Alle dia's>, wordt automatisch een nieuwe folder gecreëerd, waarin alle dia's zijn opgeslagen.

<u>Tip:</u>

Geef de dia's een naam. Dit biedt straks meer overzicht in de voorraadbak van Myeasychannel (deuploads).

Zwart Audiovisual BV Zuidesch 4 9304TW Lieveren The Netherlands T: +31(0)505017340 F: +31(0)505012037 Mobile: +31(0)650590153 e-mail: info@zwart-av.nl http://www.zwart-av.nl

Voorbeeld 2:

Uw presentatie wordt in de BrightSign player weergegeven in een breedbeeld formaat met een resolutie van

1280 X 720 pixels.

Open Power{Point.

Ga naar <Ontwerpen>

## Gan naar < Pagina instelling>

De Popup <Pagina-instelling> wordt geopend (zie voorbeeld op volgende pagina)

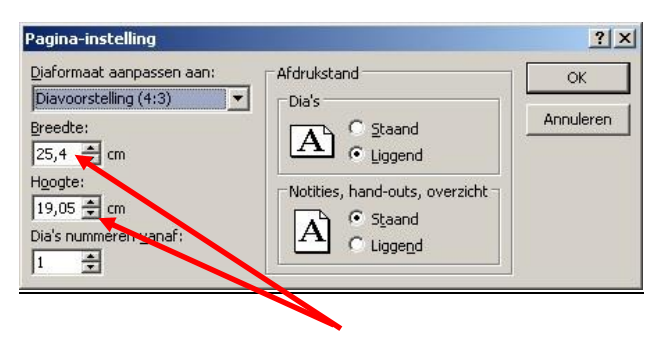

Verander de breedte en hoogte waarden:

# Breedte: 33,87 cm

## Hoogte: 19,05 cm

Vervolg de procedure, zoals verder in voorbeeld 1 is aangegeven.